# Accessing & Utilizing MAX

The MAX Banner Portal allows Millersville University students to perform a number of important tasks. Through MAX, students can:

• Add/Drop classes, Pay bills online, Update personal information, Sign up to receive important updates via text message, Check the progress of a degree, View class schedules, View final grades, and Report courses to the Pennsylvania Department of Education for Act 48 compliance.

## Accessing MAX:

#### <u>Step 1</u>

- Go to <u>www.millersville.edu</u>
- On the left side of the home page you'll see the "Portal Logins" section.
- Click on the MAX Banner Portal link.

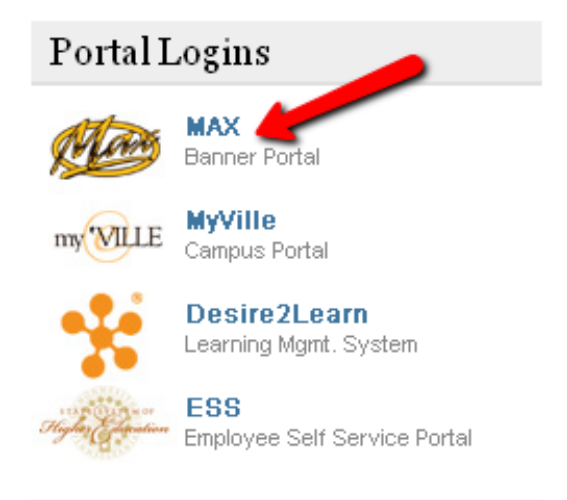

#### <u>Step 2</u>

• Activate your account (1<sup>st</sup> time users) this is how you will create your password for MAX.

| MU Banner Web Information System                                                                              |
|----------------------------------------------------------------------------------------------------|
| MAX Login                                                                                                    |
| User ID - MU ID (the number beginning with 'M' on your Marauder necard)                                       |
| PIN - Your six character, case sensitive MAX PIN.                                                             |
| New Student? - Did you complete the Account Setup process?                                                    |
| Know your Marauder email credentials? - You can use Account Management to reset your MAX PIN.                 |
| Å Three failed attempts? - Enter your MU ID or Social Security Number as the User ID and select 'Forgot PIN'. |
| 🥝 Five failed attempts? - Your account is locked for your protection. Select 'HELP' for instructions.         |
|                                                                                                    |
| User ID.                                                                                                    |
| PIN:                                                                                                    |
| Login Forgot PIN?                                                                                             |
| <b>≙</b>                                                                                                    |
| RELEASE: 8.2                                                                                                  |

• Click on "First Time Account Setup – New Students" under Account Maintenance.

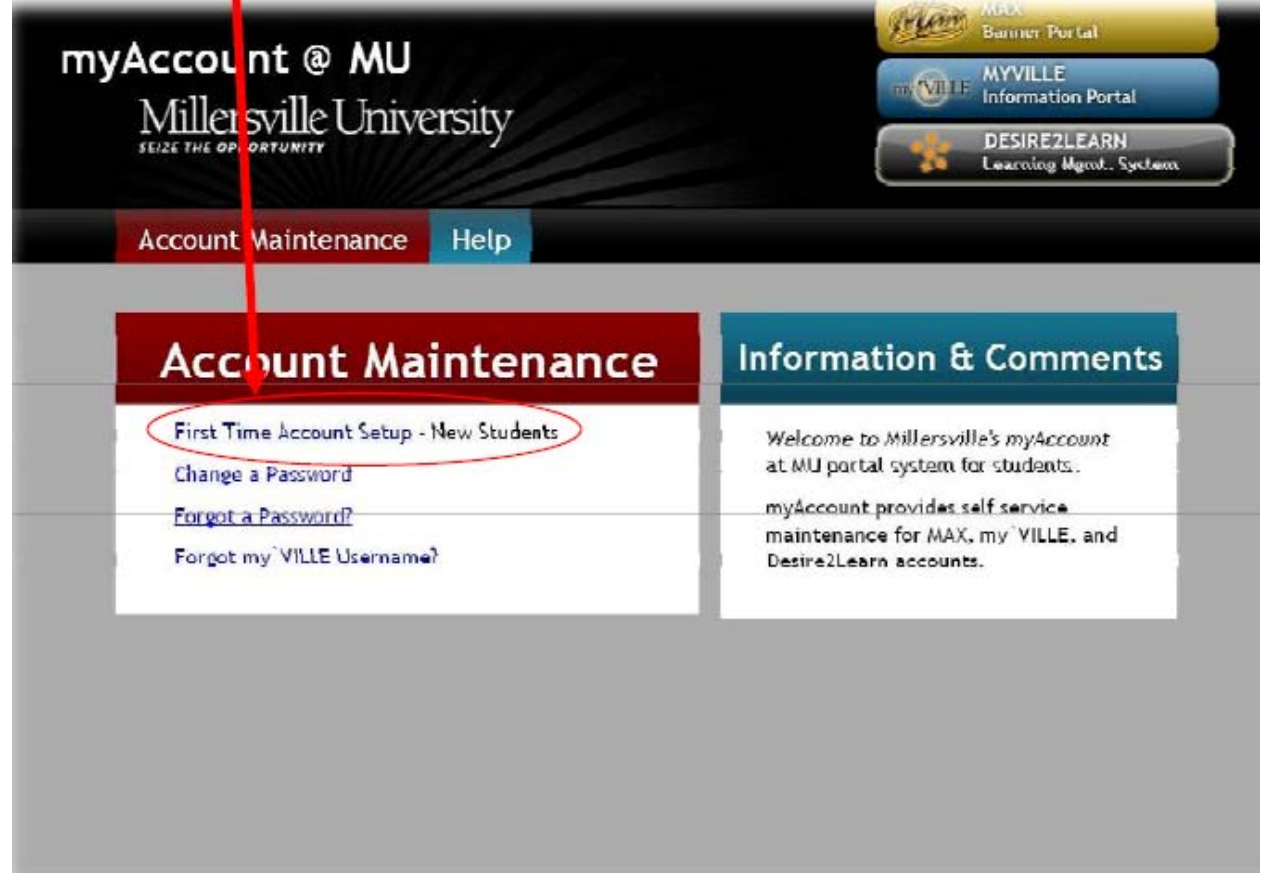

 Enter the information requested. Then, follow the remaining directions to complete your account activation.

| ogin | Set my'VILLE<br>Password | Set MAX | Set Security | Display |
|------|--------------------------|---------|--------------|---------|

#### <u>Step 3</u>

Log into MAX

- You will be prompted to enter a User ID and a PIN.
  - Your User ID is your M#(MU ID), and your PIN is the 6 digit PIN that you set

when activating your account (often your birth date). If you do not know your M#, call the office of Graduate & Professional Studies at (717)872-3099.

- If you forget your PIN you can enter your User ID, leave the PIN box empty, and click on the "Forgot PIN?" link.
- After choosing "Forgot PIN?" you will be asked the security question that you chose when activating your account.
- After answering the question correctly you will be asked to reset your PIN.

| MU Banner Web Information System                                                                                                    |                                         |                                             |
|----------------------------------------------------------------------------------------------------|-----------------------------------------|---------------------------------------------|
| MAX Login                                                                                                    | HELP EXIT                               |                                             |
| User ID - MU ID (the number beginning with 'M' on your Marauder Onecard)                                                                                                    |                                         |                                             |
| PIN - Your six character, case sensitive MAX PIN.                                                                                                    |                                         |                                             |
| New Student? - Did you complete the Account Setup process?                                                                                                    |                                         |                                             |
| Know your Marauder email credentials? - You can use Account Management to reset your MAX PIN.                                                                                               |                                         |                                             |
| Å Three failed attempts? - Enter your MU ID or Social Security Number as the User ID and select 'Forgot PIN'.                                                                               |                                         |                                             |
| Ø Five failed attempts? - Your account is locked for your protection. Select 'HELP' for instructions.     User ID: MOU###### MU ID#     PIN:     Forgot PIN?     G Digit Pin     Gogot PIN? |                                         | <u>Making</u><br><u>Online</u><br>Payments: |
| RELEASE: 8.2                                                                                                    | powered by<br>SUNGARD' HIGHER EDUCATION |                                             |

- Millersville University accepts payment through check, American Express, Discover, or Mastercard.
- ♦ A 2.5% convenience fee will be charged to all credit card transactions.

#### <u>Step 1</u>

• Once logged into MAX click the "Student Services" link.

#### Step 2

• From the "Student Services" menu, select "BURSAR-Student Accounts".

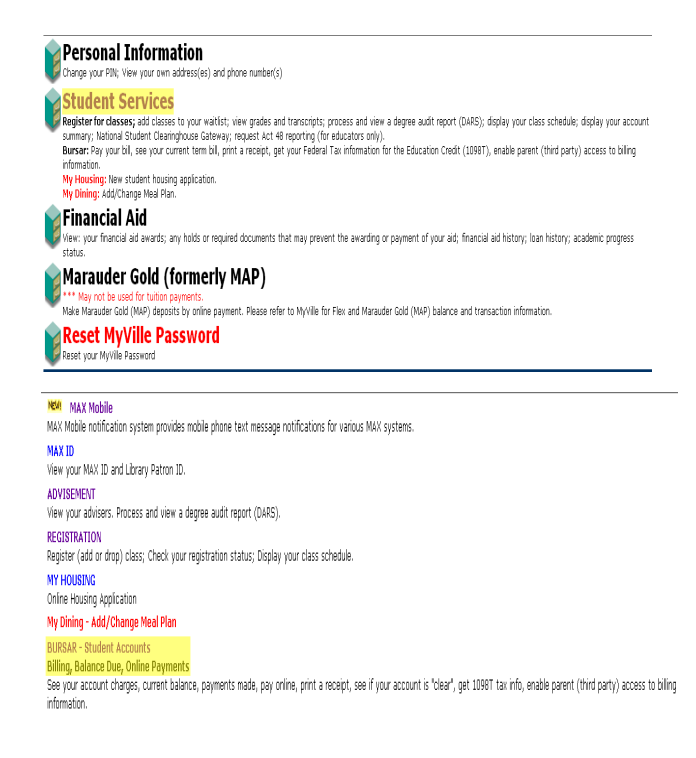

#### Bursar - Student Accounts

 Select the link for "Semester Account-Online Payments". 
 Semester Account - Online Payments

 View current term charges, amount due, payments received, refunds amounts, pay online, verify "CLEARED" status and print a receipt.

 Fed Tax Notification / 1099T Data

 View and print information sent to IRS for the tax year.

 View Holds

 View departments who have holds on your services. Contact them to resolve problem.

 Financial Aid

 Review the status of your financial aid.

 View Ce-Bill

 View terent or prior E-Bill, payment history, etc.

 Parent (Third Party) Access to Billing Information

 Enable or disable parent access

 Clear Bill / Looking for Aid

#### Step 4

- Scroll to the bottom of the page and select "Online Payment"
- From the dropdown menu select the semester that you would like to make payment toward.

## MAX Mobile:

The MAX Mobile text message system provides text message notifications to your mobile phone for various features in the MAX system. You can select and change what text messages you wish to receive at any time as well as set a new MAX Mobile number should your old one no longer be available.

#### <u>Step 1</u>

- Once logged into MAX click the "Student Services" link.
- From the "Student Services" menu select "MAX mobile".
- Select "Set New Mobile Text Message Number".

#### Step 2

• You will be asked to select a mobile provider from the dropdown menu. (If your provider is not listed

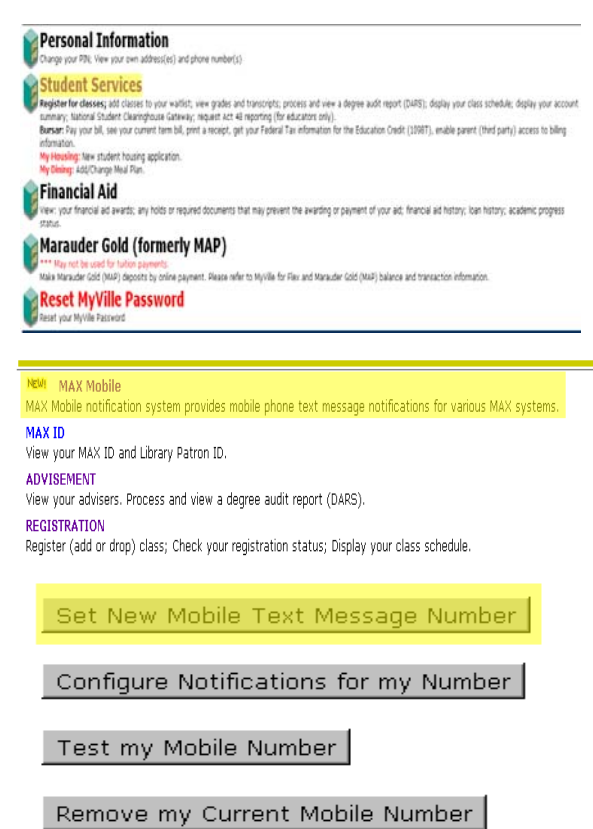

### <u>Step 3</u>

call the Help Desk at (717)872-2317).

- Once you have confirmed that you provided the correct information you will receive a test message.
- If you do not receive a test message within 30 minutes, go back and make sure that you provided the correct information.
- If you provided the correct information, but have not received the test message after 2 hours, call the help desk at (717)871-2317.

<u>Step 3</u>

• After receiving the test message, select configure notifications for my number.

Set New Mobile Text Message Number

Configure Notifications for my Number

Test my Mobile Number

Remove my Current Mobile Number

### View Grades:

MAX allows students to view final grades online.

#### <u>Step 1</u>

• Once logged into MAX click the "Student Services" link.

#### <u>Step 2</u>

• From the "Student Services" menu select "Student Academic Records".

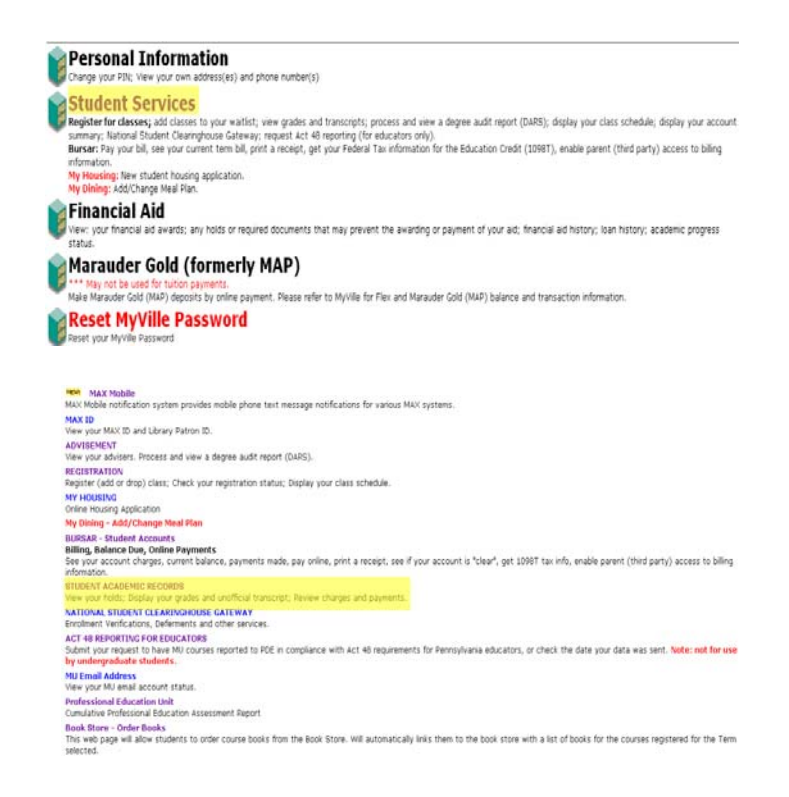

#### Step 3

Step 4

•

• Select "Final Grades".

dropdown menu.

Select the term for which you would

like to view your grades from the

# Student Academic Records

|                               | View Holds      |              |   |  |  |
|-------------------------------|-----------------|--------------|---|--|--|
|                               | Final Grades    |              |   |  |  |
| NEW! View Student Information |                 |              |   |  |  |
|                               | Academic Trans  | cript        |   |  |  |
| F                             | inal Grade      | S            |   |  |  |
| S                             | elect a Term: 🕞 | pring 2011 🔻 | · |  |  |
| ì                             | Submit          |              |   |  |  |

## Text Books:

MAX allows students to find out if there are any required reading materials for classes and provides a link to the bookstore so that students may purchase books online.

#### <u>Step 1</u>

• Once logged into MAX click the "Student Services" link.

#### Step 2

 From the "Student Services" menu select "Book Store
 Order Books".

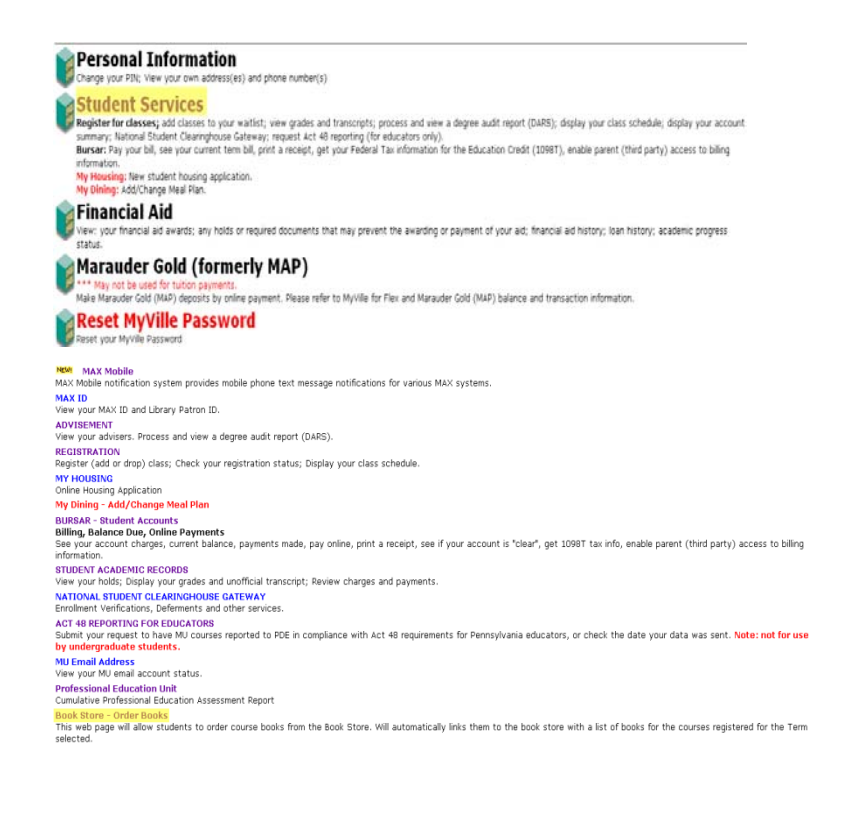

#### Step 3

• Select the term for which you are purchasing books from the dropdown menu.

Click submit on the next screen.

book store website and a list of

You will be redirected to the

required materials.

## Select Term

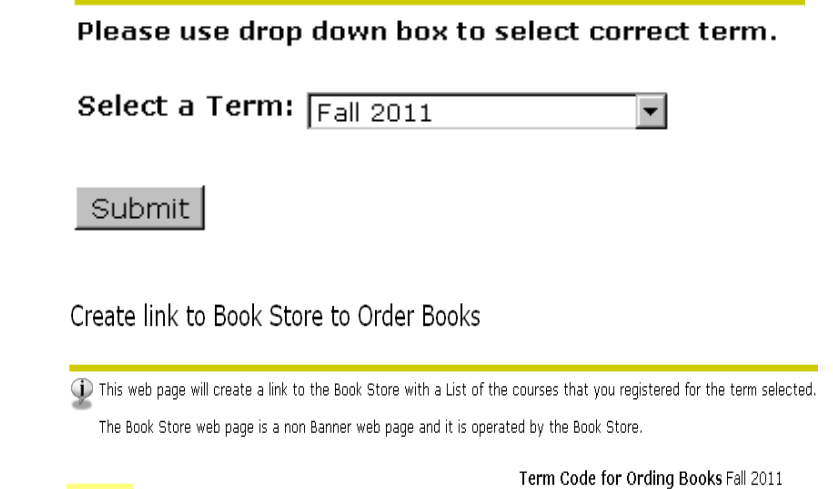

## Text Books From the Web Schedule:

Max allows students to view and purchase any required texts directly from the web schedule.

#### <u>Step 1</u>

- Go to <u>www.millersville.edu</u>
- On the left side of the page, select the link for "Class Schedules".

#### Step 2

- From the "Web Schedule" menu, select "Search by Subject and Course Number".
- Select the term, subject, and course

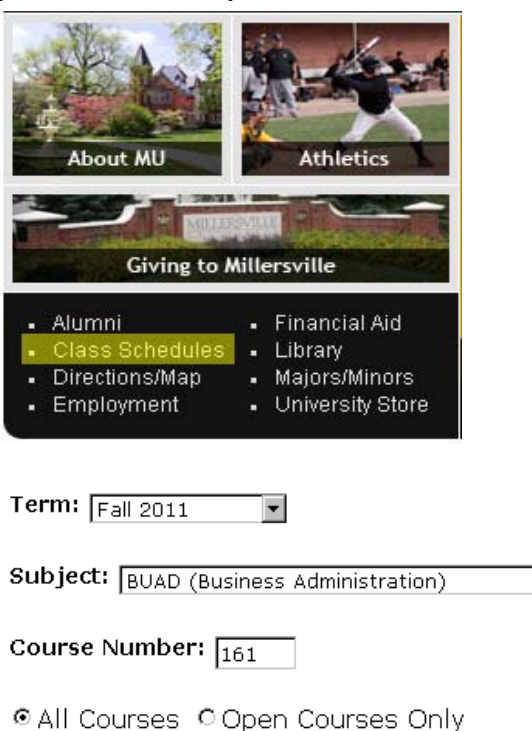

-

Submit

#### Step 4

number of the course for which you need a book. (Example, Fall 2011 BUAD 161).

#### <u>Step 3</u>

- From the Schedule Listing, find the section for which you are registered.
- Click on the book symbol on the far right of the schedule listing.

| CRN                                                                                                    | Course      | Credits | Title                                                  | Days          | Time                   | Date Range                | Location        | Faculty         | Seats<br>Avail | Prm      | Gen<br>Ed | Books   |
|----------------------------------------------------------------------------------------------------|-------------|---------|--------------------------------------------------------|---------------|------------------------|---------------------------|-----------------|-----------------|----------------|----------|-----------|---------|
| 4364                                                                                                    | BUAD 161 0  | 3.0     | Intro to Financial Accounting                          | MWF           | 8:00-8:50am            | 08/29/11-12/17/11         | MCCOM 301       | Dillon,<br>D M. | Closed         |          |           | ļ,      |
| Perepuiste: MITH INTOR MITH ISTOR MIT IST. Perepuiste: MITH INTor pleament beyond MITH INT. Reserved for BURD majors/minors |             |         |                                                        |               |                        |                           |                 |                 |                |          |           |         |
| 4365                                                                                                    | BUAD 161 01 | 3.0     | Intro to Financial Accounting                          | MWF           | 10:00-10:50am          | 08/29/11-12/17/11         | MCCOM 3D1       | Dillon,<br>D.M. | Closed         |          |           | Û       |
|                                                                                                    |             |         | Prerequisite: MATH 101 OR MATH 151                     | OR MPT 151 Pr | erepuisite: MATH 101 d | v placement beyond MATH 1 | 01 Reserved for | BUAD majoi      | rs/minors      |          |           |         |
| 5074                                                                                                    | BUAD 161 02 | 3.0     | Intro to Financial Accounting                          | T             | 2:30-5:30pm            | 08/29/11-12/17/11         | MCCOM 300       | STAFF           | On Hald        |          |           | ņ       |
|                                                                                                    |             |         | Prerequisite: MATH 101 OR MATH 151<br>be opened later) | OR MPT 151 PH | erepuisite: MATH 101 c | v placement beyond MATH 1 | 01 Reserved for | BUAD major      | rs/minors C    | ontingen | cy secti  | xo (may |

#### <u>Step 4</u>

- You will be taken to the University Book Store page and provided with the list of books required for your class.
- The book store will allow you to purchase your books directly from this website.
- You can choose to either have your books shipped to you or you can pick them up at the University Copy Shop located in the SMC.